# HR Online Utilization Employee Edition

The Paychex<sup>®</sup> HR Online Experience

### PAYCHEX

© 2011 Paychex, Inc. All rights reserved. HRO-1009-111104

## **Table of Contents**

| GETTING STARTED IN PAYCHEX HR ONLINE  | 3 |
|---------------------------------------|---|
| Step 1: Log In                        | 3 |
| Step 2: Change Your Password          | 3 |
| Left Navigation Menu                  | 4 |
| Message Center 4                      | 1 |
| COMPENSATION                          | 5 |
| Check History                         | 5 |
| Attendance/Time-Off                   | 5 |
| "How Do I Submit a PTO Request?"      | 5 |
| Total Compensation Summary            | 7 |
| Tax Status                            | 7 |
| Print Tax Forms                       | 3 |
| Calculators                           | ) |
| COMPANY INFORMATION                   | ) |
| Message Center 10                     | ) |
| "How Do I Create a Self Reminder?" 11 | I |
| Employee Handbook 12                  | 2 |
| Company Directory                     | 2 |
| Company Documents                     | 3 |
| Web Links                             | 3 |
| Blank Forms 13                        | 3 |
| Job Postings 14                       | 1 |
| PERSONAL INFORMATION                  | 5 |
| Home Information                      | 5 |
| Work Information 15                   | 5 |
| Emergency Contacts 15                 | 5 |
| Dependents                            | 5 |
| "How Do I Add a Dependent?" 16        | 5 |
| Employee Documents                    | 7 |
| EEO Self Survey 17                    | 7 |

| Custom Fields                  | 18 |
|--------------------------------|----|
| TRAINING, EDUCATION AND SKILLS | 19 |
| Training Taken                 | 19 |
| Training Curriculum            | 19 |
| Enroll for Training            | 20 |
| Education                      | 20 |
| Skills                         | 21 |
| PERFORMANCE                    | 22 |
| Performance Reviews            | 22 |
| Performance Notices            | 22 |
| SECURITY                       | 23 |
| Change Password                | 23 |
| E-Mail Preferences             | 24 |
| OTHER PREFERENCES              | 25 |

The functionality covered in this document does not necessarily represent the functionality available to you from Paychex HR Online.

The availability of the functionality covered herein is determined by your organization.

HR Online Utilization Employee Edition The Paychex HR Online Experience © 2011 Paychex, Inc. All rights reserved. HRO-1009-111104

2

# Getting Started in Paychex<sup>®</sup> HR Online

### Step 1: Log In

Using either the Microsoft<sup>®</sup> Internet Explorer<sup>®</sup> Version 7.0 or higher, or Mozilla<sup>®</sup> Firefox<sup>®</sup> 2 or higher Web browser, go to eservices.paychex.com. Log in to the application using the following information:

- Company ID = **04**## **XXXX** 
  - 04## = Branch ID
  - XXXX = Client ID
- Your user name is the first initial of your first name and your entire last name (for example, the user name for Stacy Smith would be ssmith).
- Your password is the first initial of your first name, the first initial of your last name (both capitalized), and the last four digits of your social security number.

### Step 2: Change Your Password

To better protect your account, make sure that your password is memorable for you but difficult for others to guess. Do not share your password with anyone, and do not use a password that you've used in the past.

For security purposes, your new password must be a minimum of six characters.

A strong password contains a combination of uppercase and lowercase letters (remember that your password is case sensitive), numbers, and special characters, such as +, ?, and \*.

After logging in to HR Online, you will see a series of links which allow you to navigate the application.

*i* For example, using Stacy Smith with a social security number of XXX-XX-6789, the password would be SS6789.

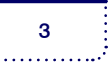

### Left Navigation Menu

To access links in the left navigation menu:

- 1. Click the plus sign next to today's date to expand the full list of links. (1)
- 2. Click a category heading to expand the links available in that section.

### Message Center

When you log in, you may find new messages. The Message Center has three sections:

New Messages

By selecting **View Message Details**, you will see comments sent by your supervisor or the company administrator about your PTO Requests, Benefit Elections, or Training Enrollment requests. **(2)** 

• Reminders

By selecting **View Reminder Details**, you can see Custom or Self Reminders. (3)

• Action Required

Action Required indicates that an acknowledgement is required for receipt of a performance review or an employee handbook. (4)

To remove a message, select it and click **Delete Checked**.

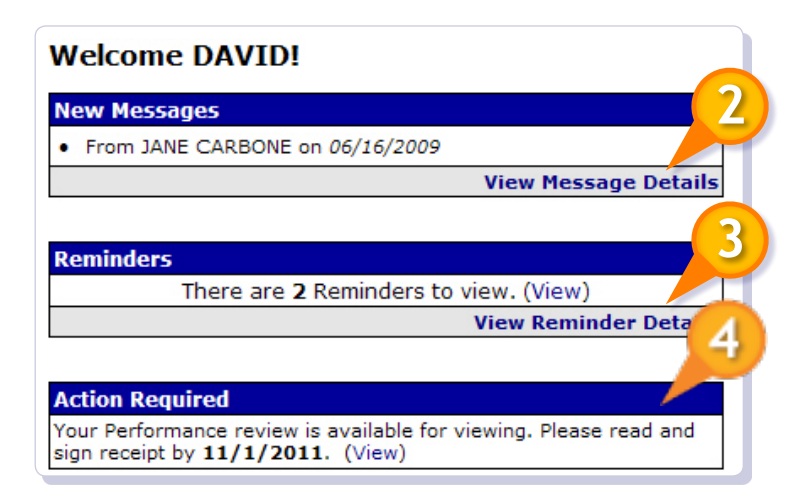

HR Online Utilization Employee Edition The Paychex HR Online Experience © 2011 Paychex, Inc. All rights reserved. HRO-1009-111104

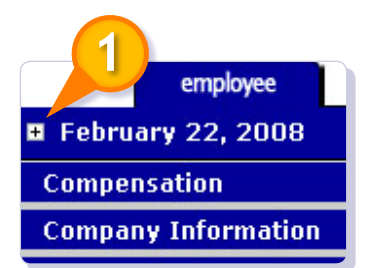

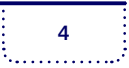

# Compensation

### **Check History**

To view or print individual check stubs from Check History, select the **Check Date**. (1)

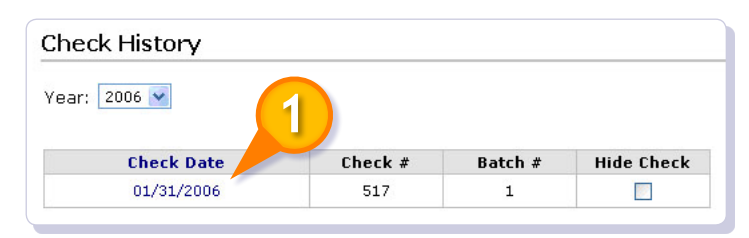

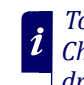

To view a previous years Check Date, select the Year drop-down menu.

### Attendance/Time-Off

Use Attendance/Time-Off to request PTO (Paid Time Off) and to review your time-off balances and logged absences (for example, vacation, PTO, sick days).

The Time Off Summary displays current time-off balances received from Paychex, Inc. *as of the last payroll*.

A list of recorded absences displays.

Report any discrepancies to your supervisor or Human Resources Representative.

| Submit PT                                                                                     | O Request⊁ Display Requ                                                                                               | ests⊁ Time 0                                                       | )ff Calendar                                                                                |
|-----------------------------------------------------------------------------------------------|----------------------------------------------------------------------------------------------------|--------------------------------------------------------------------|---------------------------------------------------------------------------------------------|
| Time Off Su                                                                                   | immary                                                                                                    |                                                                    |                                                                                             |
|                                                                                               | Description                                                                                                    | Balance                                                            | Last<br>Accrual                                                                             |
| SICK                                                                                          |                                                                                                    | 0.000                                                              | 11/30/2007                                                                                  |
|                                                                                               |                                                                                                    |                                                                    |                                                                                             |
| VACATION                                                                                      |                                                                                                    | 240.000                                                            | 11/30/2007                                                                                  |
| Show 5 VACATION                                                                               | absences per page.<br>Absence Type                                                                                    | 240.000<br>Previo                                                  | 11/30/2007<br>us 5   Next 5<br>Submitted                                                    |
| VACATION<br>Show 5<br>Absence<br>Date                                                         | absences per page.<br>Absence Type                                                                                    | 240.000<br>Previo<br>Time<br>Taken                                 | 11/30/2007<br>us 5   Next 5<br>Submitted<br>By                                              |
| VACATION<br>Show 5<br>Absence<br>Date<br>12/19/2008                                           | absences per page.<br>Absence Type<br>Floating Holiday                                                                | 240.000<br>Previo<br>Time<br>Taken<br>8.00                         | 11/30/2007<br>us 5   Next 5<br>Submitted<br>By<br>dbisnar                                   |
| VACATION<br>Show 5<br>Absence<br>Date<br>12/19/2008<br>12/18/2008                             | absences per page.<br><b>Absence Type</b><br>Floating Holiday<br>Floating Holiday                                     | 240.000<br>Previo<br>Time<br>Taken<br>8.00<br>8.00                 | 11/30/2007<br>us 5   Next 5<br>Submitted<br>By<br>dbisnar<br>dbisnar                        |
| VACATION<br>Show 5<br>Absence<br>Date<br>12/19/2008<br>12/18/2008<br>12/26/2007               | absences per page.<br><b>Absence Type</b><br>Floating Holiday<br>Floating Holiday<br>Vacation                         | 240.000<br>Previo<br>Time<br>Taken<br>8.00<br>8.00<br>4.00         | 11/30/2007<br>us 5   Next 5<br>Submitted<br>By<br>dbisnar<br>dbisnar<br>dbisnar1            |
| VACATION<br>Show 5<br>Absence<br>Date<br>12/19/2008<br>12/18/2008<br>12/26/2007<br>12/17/2007 | absences per page.<br><b>Absence Type</b><br>Floating Holiday<br>Floating Holiday<br>Vacation<br>Training / Education | 240.000<br>Previo<br>Time<br>Taken<br>8.00<br>8.00<br>4.00<br>4.00 | 11/30/2007<br>us 5   Next 5<br>Submitted<br>By<br>dbisnar<br>dbisnar<br>dbisnar1<br>wcutter |

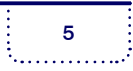

#### "HOW DO I SUBMIT A PTO REQUEST?"

- 1. Select Attendance/Time-Off (employee tab | Compensation). (1)
- 2. Click Submit PTO Request. (2)

The following fields are required:

- PTO Date either typed or chosen from the calendar feature
- **PTO Type** selected from the drop-down menu
- Time Requested entered as hours per day
- 3. You may also include notes to your supervisor.
- 4. Once you have entered the information, click Submit. You can view the status of your request or cancel it on the PTO Request Submission History screen, located in Display Request.

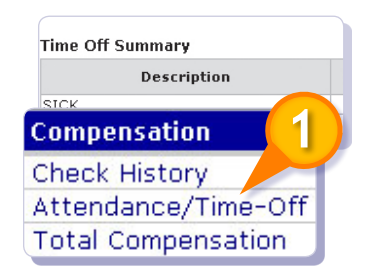

Use Auto-Fill if you will be out i for more than one day. To use this option, a return date must be added. (3)

| ne Off S | Summary                  |                     |                 |
|----------|--------------------------|---------------------|-----------------|
|          | Description              | Balance             | Last<br>Accrual |
| эк       |                          | 0.000               | 11/30/2007      |
| CATION   | PTO Request              |                     |                 |
|          | Supervisor:              |                     | EVAN BAXTER     |
|          | PTO Date: *              |                     | 2/18/2008       |
|          | РТО Туре: *              |                     | Vacati          |
|          | Time Requested: *        |                     | 8               |
|          | Auto-Fill:               |                     |                 |
|          | Date Returning to Work:  |                     |                 |
|          | Exclude Days (check days | to <b>ex</b> clude) |                 |
|          | M Tu W Th F              | Sa Su               |                 |
|          | Notes: (Max: 200 charact | ters) (Time S       | tamp)           |
|          |                          |                     |                 |
|          |                          |                     |                 |
|          |                          |                     |                 |
|          |                          |                     |                 |

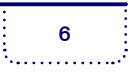

÷

### **Total Compensation Summary**

On the Total Compensation Summary screen, you are presented with a chart summarizing the distribution of your total compensation from the company. The summary also outlines Employer and Employee contributions to compensation items, where applicable.

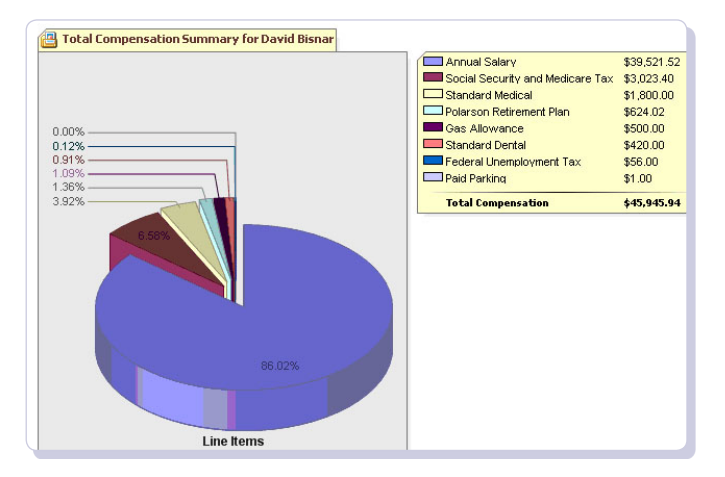

### Tax Status

In the Tax Status screen, you can verify and/or adjust your federal and state filing status, allowances, and optional withholding amount. This information is connected to your company's payroll system. Changes made to this screen are submitted to your supervisor or company administrator for approval. You can print a copy of your W-4, which you can sign and send to your company's payroll department if required.

Click **Display Tax Status Requests (1)** to view change requests that are pending approval and to view approved, declined, or cancelled requests.

| Display Tax Stat     | us R                     | lequests                          |                     | << Back                               | i               | Click Cancel Request to   |
|----------------------|--------------------------|-----------------------------------|---------------------|---------------------------------------|-----------------|---------------------------|
| Requests Pending Ap  | prova                    | 1                                 |                     |                                       |                 | remove a penaing request. |
| Submission Dat       | e                        | Field Name                        | Old Valy New Value  |                                       |                 |                           |
| 09/19/2011           |                          | Employee Tax State NORTH (        | CAROLI NEW YORK     |                                       |                 |                           |
|                      |                          | Tax Status                        |                     | Cance                                 | l Submit        |                           |
|                      |                          | Display Tax Status Request        | s                   | *                                     | Required Fields |                           |
| Cancel Request       |                          |                                   | Federal             | State                                 |                 |                           |
| Tax Status Request H | l <b>istor</b><br>uests. | Employee Tax State: *             | N/A                 | NEW YORK                              |                 |                           |
| Submission Date      |                          | Filing Status:                    | Single 💙            | Single 💙                              |                 |                           |
| 09/19/2011           | Emp                      | Allowances: *                     | 0                   | 0                                     |                 |                           |
|                      | Stat                     | Additional Withholding (\$ or %): | <b>Y</b>            | · · · · · · · · · · · · · · · · · · · |                 |                           |
|                      | Fede                     | Exempt From Withholding?:         | No,Subject to Tax 💙 | No,Subject to Tax                     | *               |                           |
|                      | Stat                     | Print Tax Forms                   | Print W-4           | Form: NEW YORK                        |                 |                           |
|                      |                          |                                   |                     |                                       |                 |                           |

7

HR Online Utilization Employee Edition The Paychex HR Online Experience © 2011 Paychex, Inc. All rights reserved. HRO-1009-111104

### **Print Tax Forms**

The Print Tax Forms screen is used to access and print copies of your W-2s for up to four tax years. The copies may be used to file your income taxes.

| Your Information |                        |  |
|------------------|------------------------|--|
| Name:            | DAVID BISNAR           |  |
| Home Address:    | 5645 SHADBLOW ROAD     |  |
|                  | MORGANTOWN, PA 26505   |  |
| SSN:             | XXX-XX-4056            |  |
| Date of Birth:   | 09/24/1973             |  |
| Gender:          |                        |  |
| Employee ID:     | 630                    |  |
| Date Hired:      | 11/20/1995 12:00:00 AM |  |

*i* Depending on how long your company has processed payroll with Paychex, you may be able to select multiple years from the Tax Year drop-down menu.

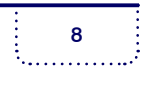

### Calculators

Calculators are used to evaluate impact to your net pay and 401(k) balance, but will not change any of your current information. If you would like to change benefits, tax withholdings, or 401(k) elections, refer to the appropriate links in HR Online.

The following "What If" scenarios may be calculated in HR Online:

- **Paycheck** calculate net pay for salaried employees, which is wages after withholdings and taxes
- Hourly Paycheck calculates take-home pay based on up to six different pay rates
- **Gross-Up** determines the amount of gross wages before taxes and deductions given a specific take-home pay amount
- **401(k)** estimates the value of your money in the future. You can adjust the rate of return, contribution percentage, and current plan balance
- **Dual Scenario** calculates the impact of various scenarios with two calculators appearing on one screen answering questions about how net pay will be altered because of benefit changes, relocation, pay raises, withholding adjustments, etc.

#### Calculators

#### **Paycheck Calculator**

Calculates net pay or take-home pay for salaried employees, which is wages after withholdings and taxes.

#### Hourly Paycheck Calculator

Calculates take-home pay based on up to six different pay rates that are entered.

#### Gross-Up Calculator

Determines the amount of gross wages before taxes and deductions are withheld given a specific takehome pay amount.

#### 401(k) Calculator

Estimates the value of your money in the future. You can adjust the rate of return, contribution percentage and current plan balance.

#### **Dual Scenario Calculator**

Calculates the impact of various scenarios with two calculators appearing on one screen answering questions about how net pay will be altered because of benefit changes, relocation, pay raises, withholding adjustments, etc.

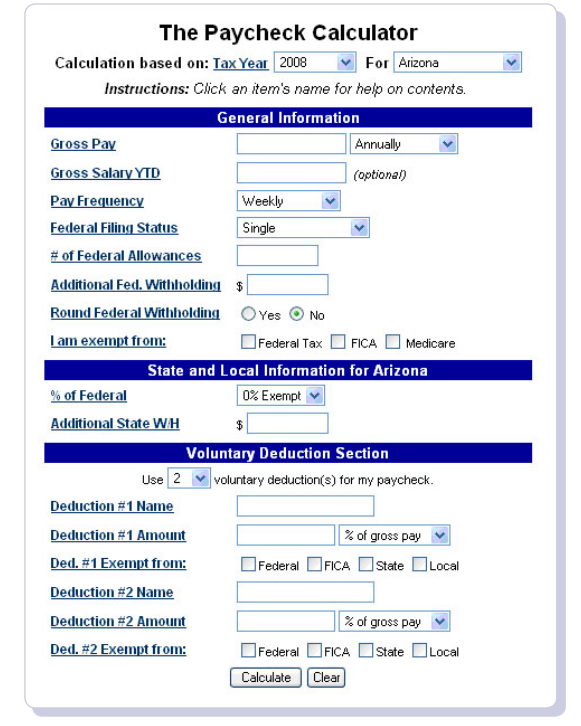

9

# **Company Information**

### Message Center

The Message Center allows you to view messages from your company administrators or your supervisor regarding open enrollment elections, training enrollments and PTO Requests. You can also create and update Self Reminders.

Self reminders can be created to notify you of upcoming events. This type of Reminder displays only for the user who created it. An example of a Self Reminder is one that is created to remind you on the first of each month that a monthly report is due on the tenth of the month.

| Mes | sag    | les          |             |                    |            |            |
|-----|--------|--------------|-------------|--------------------|------------|------------|
|     |        | From         |             | Subject            |            | Date       |
|     |        | JANE CARBONE | Response To | Performance Review |            | 02/12/2008 |
|     |        | JANE CARBONE | PTO Request | Declined.          |            | 02/12/2008 |
|     |        | JEFF BRICK   | PTO Request | Approved.          | 1          | 01/09/2008 |
|     | ×      | JANE CARBONE | PTO Request | Approved.          |            | 11/09/2007 |
|     | $\sim$ | JANE CARBONE | PTO Request | Approved.          |            | 07/25/2007 |
|     | ×      | JANE CARBONE | PTO Request | Approved.          |            | 07/09/2007 |
|     | $\sim$ | JANE CARBONE | PTO Request | Approved.          |            | 07/09/2003 |
|     |        | JANE CARBONE | PTO Request | Approved.          |            | 07/09/2007 |
|     |        | JANE CARBONE | PTO Request | Approved.          |            | 06/19/2007 |
|     |        | JANE CARBONE | PTO Request | Approved.          |            | 06/19/2007 |
|     |        | JANE CARBONE | PTO Request | Approved.          |            | 06/19/2007 |
| Ren | Dele   | ers          |             |                    | ► Add Self | Reminder   |
|     |        | Name         |             | Туре               | End Date   | Details    |
| -   | C+     | off Monting  |             | Colf               | Repeating  | Details    |

#### "HOW DO I CREATE A SELF REMINDER?"

1. Navigate to the Company Information section and click Message Center.

#### 2. Click Add Self Reminder. (1)

|       | 1011-00       |                                |             |                     |
|-------|---------------|--------------------------------|-------------|---------------------|
| iessa | From          | Subject                        | Date        | n .                 |
|       |               | Desponse To Berformance Beujem |             | 3                   |
|       |               | nonce To Deeformance Deuleur   | 102/12/2005 |                     |
|       | Reminders     | sonce To Derformance Deuleur   | ► Add Self  | Reminder            |
|       | Reminders Nam | ne Type                        | ► Add Self  | Reminder<br>Details |

- **3.** The following are required fields:
  - Name
  - Description
  - Start Date when you would like the message to start displaying
  - Repeat frequency to repeat the reminder
  - Message

Self reminders can be set to repeat as required.

Click **Save** to record your changes and exit the screen.

| Add/Edit Self Re          | eminder       |            | ] [               | Save |
|---------------------------|---------------|------------|-------------------|------|
| Name: *<br>Description: * |               |            | `******           |      |
| Start Date: *             | 2/18/2008     | B          |                   |      |
| Last Date to Display:     |               |            |                   |      |
| Repeat: *                 | 💿 None        | Every:     |                   |      |
|                           | ODay          | Day(s)     | Su M Tu W Th F Sa |      |
|                           | 🔘 Week        | 0 Week(s)  |                   |      |
|                           | 🔘 Month       | 0 Month(s) | By: O Day O Date  |      |
|                           | <b>○</b> Year | 0 Year(s)  |                   |      |
|                           | I             | No Repeat  |                   |      |
| Message: *                |               |            |                   |      |
|                           |               |            |                   | ~    |

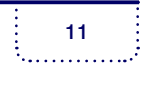

### **Employee Handbook**

You can view, print, and acknowledge receipt of your company's employee handbook and manuals on the Employee Handbook screen. Click the Description to view or print the handbook.

| стрюуее напороок       |               |                                 |
|------------------------|---------------|---------------------------------|
| Description            | Last Modified | Acknowledgements                |
| Employee Handbook 2012 | 10/20/2011    | Acknowledge receipt of handbook |
| Saftey Training        | 02/25/2009    | N/A                             |

When required, click **Acknowledge receipt of handbook (1)**, then click **Provide Electronic Signature**, and click **Yes** to confirm.

### **Company Directory**

You can look up employees in the company using the Company Directory. Search by last name and view a person's location, email, work phone, mobile phone, pager, and fax if available.

| Previous 25   Ne: | xt 25      | Sea    | arch by Last Nar | me: G                                               |
|-------------------|------------|--------|------------------|-----------------------------------------------------|
| Last Name         | First Name | Branch | Dept             | Contact Info                                        |
| BAXTER            | EVAN       | 1      | 100              | E: ahatch@paychex.com                               |
| BISNAR            | DAVID      | 2      | 200              | E: ahatch@paychex.com                               |
| Bradly            | John       | 1      | 400              | E: jbradly@email.com                                |
| BROOKS            | ANDREW     | 1      | 300              | E: dservati@paychex.com<br>W: (585) 383-3100 ×33110 |
| CARBONE           | JANE       | 2      | 1000             |                                                     |
| CARDWELL          | KATHY D.   | 1      | 200              |                                                     |
| Clark             | Sandy      | 1      | 200              | E: sclark11@yahoo.com                               |
| CUPOLO            | CARMEN     | 1      | 1000             |                                                     |
| CURLEY            | EDDIE      | 1      | 600              |                                                     |
| CURREN            | JACKSON    | 2      | 1000             |                                                     |
| CUTTER            | WENDI L.   | 1      | 1000             | E: ahatch@paychex.com                               |
| CZECH             | ROBERT     | 1      | 900              |                                                     |
| D'AMBRA           | GERALD     | 2      | 800              |                                                     |
| DAKIN             | MATTHEW    | 2      | 900              | E: dservati@paychex.com                             |
|                   |            | -      |                  |                                                     |

| • | If required, select the <b>Provide</b> |
|---|----------------------------------------|
| l | My Initials check box, and             |
|   | click <b>Yes</b> to confirm prior      |
|   | to providing an electronic             |
|   | signature.                             |

| Trandbook Acknowledgement                                                                                                    | Close                                                                                                    |   |
|----------------------------------------------------------------------------------------------------|----------------------------------------------------------------------------------------------------|---|
| This is to advice/index that I have received a copy of the Employer<br>understand that it contains information about the employeer Handboo<br>company. I agree to read and comply this the Employeer Handboo<br>developing business will require changes from time to time. Linde<br>developing business will require changes from time to time. Linde<br>developing business will require changes from time to time. Linde<br>developing business will require changes from time to time. Linde<br>developing business will require changes and the second<br>developing business will require a need-<br>this Employee Handbook superades and replaces any and all pro-<br>nt any inconsistent vehal or written ology statements. | e Handbook and I<br>icies and practices of the<br>k. I understand that the<br>elines only, which in a<br>rstand that the company<br>id in order to conduct its<br>any. I understand that<br>r Employee Handbooks |   |
| I understand that except for the policy of at-will employment, while<br>the president of the company in a signed written contract, the con<br>to revise, delete and add to the provisions of this Employee Handl<br>further notice. All such revisions, deletions or additions to the Emp<br>writing and will be signed by the president of the company. I unde<br>statements or representations can change the provisions of this E                                                                                                    | h can only be changed by<br>pany reserves the right<br>book at any time without<br>loyee Handbook will be in<br>rstand that no oral<br>mployee Handbook.                                                         |   |
| I understand that this Employee Handbook is not intended to crea<br>with respect to any matters it covers and that the Employee Hand<br>contract guaranteeing that I will be employed for any specific time                                                                                                    | te contractual obligations<br>book does not create a<br>period.                                                                                                    |   |
| THIS COMPANY IS AN AT-WALL EMPLOYER. THIS MEANS THAT REGAR<br>PROVISION IN THIS EMPLOYEMENT AND THAT REGARD AND AND<br>EMPLOYMENT RELATIONSHIP AT ANY TIME, FOR ANY REASON, WITH<br>NUTCE, NOTHING IN THIS EMPLOYEMENT AND ANY ADDRESS<br>WILL NO OFFICIER, EMPLOYEMENT AND ANY ADDRESS OF ANY<br>ENTER INTO AN AGREEMENT—EXPERSION OF THE UNLESS SUCH AN<br>EMPLOYMENT FOR A SPECIFIED PERIOD OF THE UNLESS SUCH AN<br>WITTIEN CONTRACT SIGNED FYN THE PRESIDENT OF THE COMPANY.                                                                                                    | NDLESS OF ANY<br>Y TERMINATE THE<br>IOR WITHOUT CAUSE OR<br>N ANY DOCUMENT OR<br>VATE EMPLOYMENT AT-<br>ANY IS AUTHORIZED TO<br>NAY EMPLOYEE FOR<br>AGREEMENT IS IN A                                            |   |
| I understand that this Employee Handbook refers to current benef<br>company and that I must refer to the actual plan documents and s<br>as these documents are controlling.                                                                                                    | it plans maintained by the<br>ummary plan descriptions                                                                                                    |   |
| I have read and I understand the Vacation/Paid Time Off (PTO) pol<br>Handbook.                                                                                                    | icy in this Employee                                                                                                    |   |
| Initials Date                                                                                                    |                                                                                                    |   |
| I also understand that if a written contract is inconsistent with the<br>written contract is controlling.                                                                                                    | Employee Handbook, the                                                                                                    |   |
| If I have questions about the content or interpretation of the Emp<br>my supervisor.                                                                                                    | loyee Handbook, I will ask                                                                                                    |   |
| NAME                                                                                                    |                                                                                                    |   |
| DATE                                                                                                    |                                                                                                    |   |
| EMPLOYEE SIGNATURE                                                                                                    |                                                                                                    |   |
| Provide my initials                                                                                                    |                                                                                                    |   |
|                                                                                                    |                                                                                                    | ~ |

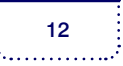

### **Company Documents**

In Company Documents you have access to internal company documents by clicking **View (1)**. Once the document displays in a new window, you can print or save the item.

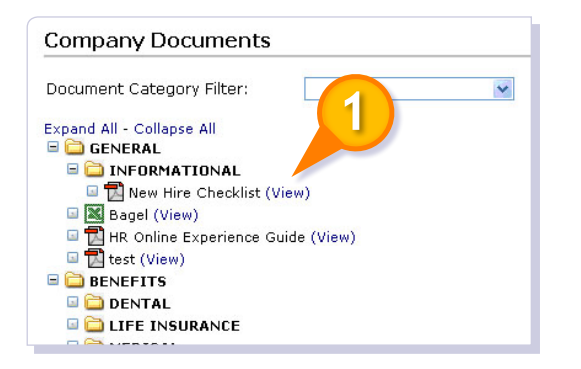

#### *i* Use the icon at the bottom of the screen to download Adobe Acrobat Reader if needed.

### Web Links

On the Web Links screen, you can gain access to quick links for work-related websites that have been approved by your company administrators.

|                    | Description               |  |
|--------------------|---------------------------|--|
| LINK               | Description               |  |
| 🕘 HMO Service Plan |                           |  |
| ど Weather Site     | Current weather reporting |  |
| E World News       |                           |  |

### **Blank Forms**

In Blank Forms you can print federal and state-required forms as well as Paychex, provided standard forms, such as the Payroll Deduction Authorization form or Employment Eligibility (I-9).

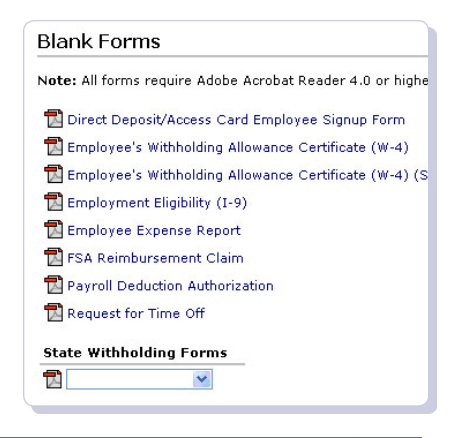

HR Online Utilization Employee Edition The Paychex HR Online Experience © 2011 Paychex, Inc. All rights reserved. HRO-1009-111104

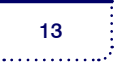

### Job Postings

You can view and apply for internal company job postings by clicking **Apply** to the right of the position. Enter a reason for applying and add a text version of your resume.

You may view additional information about the posting by selecting the **Job Title** (1). If a job description is available, you will be able to select **View Job Description** (2) in the Job Summary screen.

|           | Job Title                                                                                                    | Requisition<br>Code                                                                                 | Date<br>Posted                                         | Apply By                     | Apply                   | Date<br>Applied                                  |                    |
|-----------|----------------------------------------------------------------------------------------------------|----------------------------------------------------------------------------------------------------|--------------------------------------------------------|------------------------------|-------------------------|--------------------------------------------------|--------------------|
| ADMINIST  | FRATION MANAG                                                                                                    |                                                                                                    | 10/04/2005                                             |                              | Apply                   |                                                  |                    |
| ADMINIST  | TRATION MAN                                                                                                    | 1111                                                                                                | 09/15/2005                                             |                              | Apply                   |                                                  |                    |
| DATA PRO  | DCESSOR                                                                                                    |                                                                                                    | 09/08/2005                                             |                              | Apply                   |                                                  |                    |
| INVENTOR  | RY MANAGER                                                                                                    | 123456                                                                                              | 08/23/2005                                             |                              | Apply                   |                                                  |                    |
| CHIEF INF | FORMATION OFFICER                                                                                                    |                                                                                                    | 08/22/2005                                             |                              | Apply                   |                                                  |                    |
| CHIEF EX  | ECUTIVE OFFICER                                                                                                    |                                                                                                    | 08/17/2005                                             |                              | Apply                   |                                                  |                    |
| PHOTOGR   | APHER                                                                                                    |                                                                                                    | 08/04/2005                                             |                              | Apply                   |                                                  |                    |
| OFFICE    |                                                                                                    |                                                                                                    |                                                        |                              |                         |                                                  |                    |
| INVENTO   |                                                                                                    | SSOR ( View Jo                                                                                      | b Description)                                         |                              |                         |                                                  |                    |
| INVENTO   | DATA PROCE<br>Department: ADM<br>The data processesor<br>understand the proce<br>Make all inquiries<br>Joe Smith, Data Centor<br>2 Polarron Ave | SSOR ( View Jo<br>IINISTRATION<br>would be responsibl<br>ss of loading informa<br>to:<br>rr Manager | b Description)<br>e for loading al<br>ition and be abl | l company da<br>e to provide | ata. They<br>status rep | would be responsible fo<br>orts at any given mom | or the sec<br>ent. |

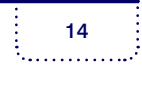

# **Personal Information**

### Home Information

On the Home Information screen (1), verify that your home address and phone number are up to date. When you update information, click **Save** at the top of the screen to save your changes.

If your name or birth date is incorrect, contact your supervisor or company administrator to have this information corrected.

### Work Information

Use the Work Information screen (2) to verify and update work contact information including phone, fax, cell, and pager numbers as well as your email address. When you update information, click **Save** at the top of the screen to save your changes. Updating information on this screen will update company records as well as the Company Directory.

If any work information, such as Date Hired, Job Title, or Supervisor is incorrect, contact your supervisor or company administrator to correct this information.

### **Emergency Contacts**

The Emergency Contacts screen (3) provides an area to add two emergency contacts and physician information. The notes section allows you to enter any relevant information you would like the company to have, such as allergy information.

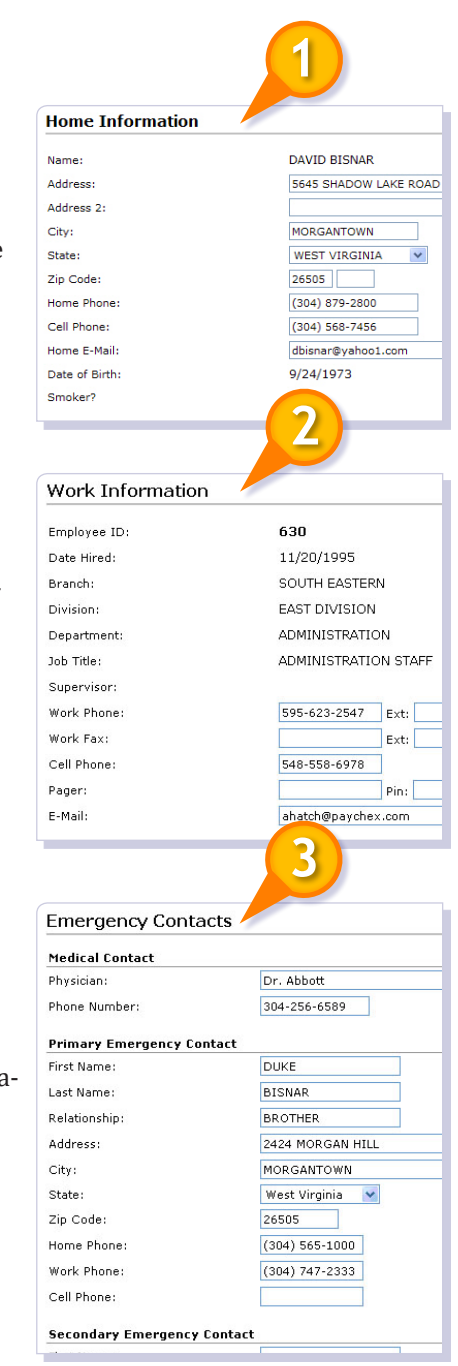

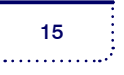

### Dependents

The Dependents screen is used to track dependent information for your family.

#### "HOW DO I ADD A DEPENDENT?"

1. Navigate to the Personal Information section and click Dependents. Click Add Dependent. (1)

| Dependents                           |                                 |                  |     |                      |                  |  |  |  |  |  |
|--------------------------------------|---------------------------------|------------------|-----|----------------------|------------------|--|--|--|--|--|
| > Add Dependent                      |                                 |                  |     |                      |                  |  |  |  |  |  |
|                                      |                                 |                  |     |                      |                  |  |  |  |  |  |
| Name                                 | Relationship                    | Gender           | SSN | Edit                 | Remove           |  |  |  |  |  |
| Name<br>Rachel Bisnar                | Relationship<br>Spouse          | Gender<br>F      | SSN | Edit<br>Edit         | Remove<br>Remove |  |  |  |  |  |
| Name<br>Rachel Bisnar<br>Mike Bisnar | Relationship<br>Spouse<br>Child | Gender<br>F<br>M | SSN | Edit<br>Edit<br>Edit | Remove<br>Remove |  |  |  |  |  |

- 2. The following fields are available for each dependent:
  - First Name (required)
  - Last Name (required)
  - Middle Name
  - **Relationship** Child, Spouse, or Domestic Partner (*required*)
  - **Gender** (required)
  - SSN # (recommended)
  - Date of Birth (required)
  - Smoker?
  - Address Information You can select Click here if the address and phone number is the same as yours or manually enter another address.
  - Primary Care Physician
  - Notes

First Name: \* Last Name: \* Middle Name: Relationship: \* ◯ Child ◯ Spouse ◯ Domestic Partner Gender: \* Male 💉 SSN #: (Recommended) Date of Birth: \* Smoker? Click here if the address and phone number is the same as yours. Address: Address 2: City: \* State: Zip Code: Home Phone Number: Other Phone Number: Primary Care Physician (PCP): Notes: (Time Stamp)

Dependent Setup

**3.** Click **Save** when complete. Dependents are listed on the main Dependents screen. Repeat the same steps for each additional dependent. Choose **Edit** or **Remove** if needed.

HR Online Utilization Employee Edition The Paychex HR Online Experience © 2011 Paychex, Inc. All rights reserved. HRO-1009-111104

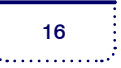

Save

### **Employee Documents**

The Employee Documents screen allows you to view and print documents that are specific to you and your employment with the company. These documents can only be viewed by you, your supervisor, and the authorized administrators at your company. Click **View** to access the information. **(1)** 

| Employee Documents |             |      |
|--------------------|-------------|------|
| Title              | Description | View |
|                    |             |      |

### EEO Self Survey

The EEO Self Survey screen allows you to self-select your race and ethnicity. Federal laws may require that your company report this information annually.

Submission and completion of the data is voluntary and may be refused.

Once the survey has been declined or completed, the link will no longer be available. If you would like to complete the survey again, contact your HR department.

| EEO Self Survey                                                                                                    |
|----------------------------------------------------------------------------------------------------|
| We are subject to certain governmental recordkeeping and reporting requirements for the administration of civil rights laws and comply with these laws, we invite our employees to voluntarily self-identify their race and ethnicity. Submission of this informatic to provide it will not subject you to any adverse treatment. The information will be kept confidential and will only be used in acco of applicable laws, executive orders, and regulations, including those that require the information to be summarized and reported for civil rights enforcement. When reported, data will not identify a specific individual. |
| Employee Name : BISNAR, DAVID                                                                                                    |
| Employee Number : 630                                                                                                    |
| Date of Self Identification : 2/18/2008                                                                                                    |
| $\bigcirc$ I understand the reason for this request for voluntary self-identification as stated above and choose to decline.                                                                                                    |
| $\bigcirc$ I understand the reason for this request for voluntary self-identification as stated above and have opted to complete this form                                                                                                    |
| Gender: * O Male O Female                                                                                                    |
| Race/Ethnicity : *                                                                                                    |
| Hispanic or Latino - A person of Cuban, Mexican, Puerto Rican, South or Central American, or other Spanish culture or origin,<br>O Yes O No                                                                                                    |
| If you answered no to the question above, please select the appropriate designation below:                                                                                                    |
| O white (Not Hispanic or Latino) - A person baving origins in any of the original peoples of Europe, the Middle East, or North                                                                                                    |

HR Online Utilization Employee Edition The Paychex HR Online Experience © 2011 Paychex, Inc. All rights reserved. HRO-1009-111104

### **Custom Fields**

The Custom Fields screen allows you to view and update information that is specific to you and your employment with the company. These fields track data elements specified by your company. Once you have filled out a field in the Data area, click **Save**.

| Company Property    |       |      |            |  |
|---------------------|-------|------|------------|--|
| Field Name          |       | Data | ¥alid Data |  |
| Laptops             | IBM 💌 |      | Any Text   |  |
| Field Name          |       | Data | Valid Data |  |
|                     |       |      | Any Text   |  |
| Employee W-4        |       |      | Any Text   |  |
|                     |       |      | hity toxe  |  |
| Other Custom Fields |       |      |            |  |
| Field Name          |       | Data | Valid Data |  |
| Tielu Nallie        |       |      | Any Text   |  |
| Certification       |       |      | ning rowe  |  |

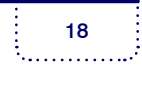

# Training, Education and Skills

### Training Taken

The Training Taken screen displays completed training sessions and associated data, such as dates and test scores, where applicable.

| Training Taken   |               |                 |           |                   |
|------------------|---------------|-----------------|-----------|-------------------|
| Course Name      | Date<br>Taken | Date<br>Expires | Completed | Grade or<br>Score |
| Systems Security | 2/28/2007     |                 | Yes       | с                 |

### Training Curriculum

The Training Curriculum screen displays courses offered to all employees and whether courses are specific to your job title. The Status field indicates whether you have completed the course or not.

| Training Curriculum      |            |                 |                   |                 |  |  |  |
|--------------------------|------------|-----------------|-------------------|-----------------|--|--|--|
| Course Name              | Status     | Date<br>Expires | Grade or<br>Score | Job<br>Specific |  |  |  |
| Company Orientation      | Incomplete | N/A             |                   | No              |  |  |  |
| Microsoft PowerPoint     | Incomplete | N/A             |                   | No              |  |  |  |
| Non Harrassment Training | Incomplete | N/A             |                   | No              |  |  |  |

### **Enroll for Training**

On the Enroll for Training screen, you can sign up for or drop courses currently scheduled by your company. Select the Course Name to find out information about the course, such as location, description, and start and end times.

In the Action field, click **SIGN-UP** to register for the course **(1)**. Once you sign up for a course, the Action field will change to **DROP (2)**. If you want to remove your enrollment, click **DROP** before the course start time.

| Enroll fo       | r Training              |               |               |             |          |                    |         |
|-----------------|-------------------------|---------------|---------------|-------------|----------|--------------------|---------|
| Class<br>Number | Course Name             | Start<br>Date | Start<br>Time | End<br>Time | Capacity | Number<br>Enrolled | Action  |
| 5               | Non Harassment Training | 1/1/2010      | 8:00 AM       | 10:00 AM    | 50       | 0                  | SIGN-UP |
| 4               | Customer Service Skills | 8/1/2010      | 8:30 AM       |             | 20       | 2                  | SIGN-UP |

| Enroll fo       | roll for Training       |               |               |             |          |                    |         |  |
|-----------------|-------------------------|---------------|---------------|-------------|----------|--------------------|---------|--|
| Class<br>Number | Course Name             | Start<br>Date | Start<br>Time | End<br>Time | Capacity | Number<br>Enrolled | Action  |  |
| 5               | Non Harassment Training | 1/1/2010      | 8:00 AM       | 10:00 AM    | 50       | 1                  | DROP    |  |
| 4               | Customer Service Skills | 8/1/2010      | 8:30 AM       |             | 20       | 2                  | SIGN-UP |  |

### Education

The Education screen displays all of your School/Award information as entered by your supervisor or company administrator.

If there are any discrepancies with your information, contact your supervisor or company administrator to correct the information.

| Education               |           |       |                         |      |           |  |  |
|-------------------------|-----------|-------|-------------------------|------|-----------|--|--|
| School/Award            | Degree    | Years | Major                   | GPA  | Graduated |  |  |
| SUNY at Oswego          | Bachelors | 4     | Business Administration | 3.50 | Yes       |  |  |
| University Of Rochester | Masters   | 3     | Business Administration | 3.25 |           |  |  |

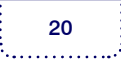

#### **PAYCHEX**<sup>®</sup>

### Skills

The Skills screen displays all of your skill names, levels, and years of experience as entered by your supervisor or company administrator.

If there are any discrepancies with your information, contact your supervisor or company administrator to correct the information.

| Skills        |                |                        |                    |
|---------------|----------------|------------------------|--------------------|
| Skill<br>Name | Skill<br>Level | Years Of<br>Experience | Expiration<br>Date |
| Typing        | Some Knowledge | 5                      |                    |
| French        | Expert         | 12                     |                    |

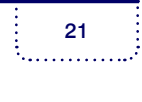

# Performance

### **Performance Reviews**

In the Performance Reviews screen, you can view and print performance reviews that have been shared by your supervisor. **(1)** 

Refer to the "Completing a Self or Peer Review" document for the steps necessary to complete a self review.

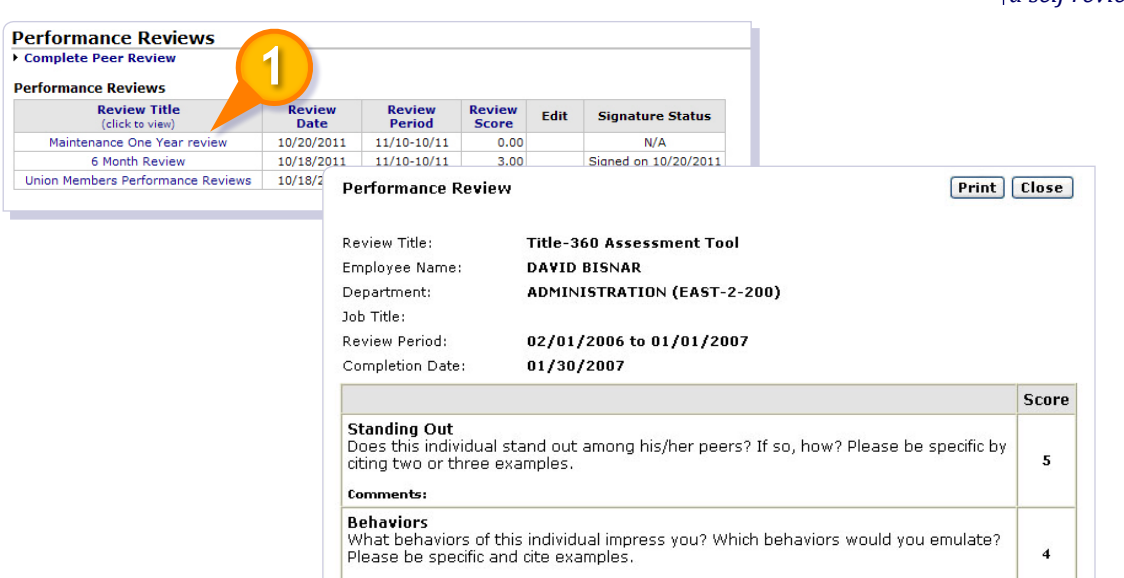

Click Edit to add Employee Comments.

Click the Review Title to print a copy of the review or provide an elctronic signature. (1)

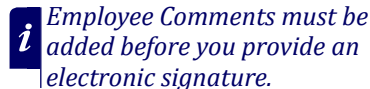

The Signature Status column will display Not complete, Signed on date, or N/A (if a signature is not required).

### **Performance Notices**

The Performance Notices screen displays disciplinary items that have been reviewed with you by your supervisor and Human Resources.

| Performance Notices        |                |                  |
|----------------------------|----------------|------------------|
| Description                | Notice<br>Date | Last<br>Modified |
| Tardiness - Verbal Warning | 10/25/2007     | 02/18/2008       |
| Late to Work               | 06/20/2007     | 02/18/2008       |

Click the Description to view or print the notice.

| HR Online Utilization Employee Edition              | The Paychex HR Online Experience |
|-----------------------------------------------------|----------------------------------|
| © 2011 Paychex, Inc. All rights reserved. HRO-1009- | 111104                           |

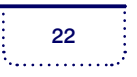

# Security

### **Change Password**

The Change Password screen allows you to change your password once you are logged in. It is recommended that you change your password regularly to maintain the security of your personal information.

Enter your current password once and new password twice, then click **Save**. The next time you log in, use your new password.

If you forget your password and are unable to log in, please contact your supervisor or company administrator and have them change your password for you.

| Change Password                                                                                                    |                                                                                                    | ]Save                                                                                                    |
|----------------------------------------------------------------------------------------------------|----------------------------------------------------------------------------------------------------|----------------------------------------------------------------------------------------------------|
| Please Note: To better protect y<br>difficult for others to guess. Do n<br>password that you've used in the<br>of six characters long. A strong p<br>(remember that you paceword in | your account, make sure that your password is<br>ot share your password with anyone, and neve<br>past. For security purposes, your new passwo<br>password contains a combination of uppercase<br>scase sensitive). pumbers, and special charge | s memorable for you but<br>er use the same<br>ord must be a minimum<br>and lowercase letters<br>ters such as +. 2 and * |
| Click <b>here</b> to view additional pas                                                                                                    | ssword requirements.                                                                                                    |                                                                                                    |
| Click here to view additional pass                                                                                                    | ssword requirements.                                                                                                    |                                                                                                    |
| Click <b>here</b> to view additional pass<br>Current Password: <b>*</b><br>New Password: <b>*</b>                                                                                   | ssword requirements.                                                                                                    |                                                                                                    |

### **E-Mail Preferences**

On this screen you can designate the types of notifications and reminders you would like to receive by email. You can receive email for the following items:

- When Pay Documents are available
- When your PTO Requests have been approved or declined
- When Tax Forms are available
- When you receive Custom Reminders (a type of message sent by your supervisor or company administrator)
- When you receive Self Reminders

If you would like to receive notifications via email, verify that your email address is entered in either the Work Information or Home Information screen, which can be found in the Personal Information section.

Use the drop-down menu (1) to select whether email notifications should be sent to your home or work email address.

A checkmark will display next to the email notifications that your supervisor and company administrator have selected. If you would like to discontinue receiving email, deselect the box next to the item and click **Update**.

| E-Mail Preferences                                                                              | Update |
|-------------------------------------------------------------------------------------------------|--------|
| Select the check boxes for the e-mail notifications and represented in a source of the sent to: |        |
| Receive E-Mails for the Following Notifications                                                 |        |
| V Pay Documents                                                                                 |        |
| V PTO Requests                                                                                  |        |
| Tax Forms (W2)                                                                                  |        |
|                                                                                                 |        |
| Receive E-Mails for the Following Reminders                                                     |        |
| Self Reminders                                                                                  |        |
|                                                                                                 |        |

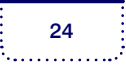

# **Other Preferences**

Choose to keep the left hand menu expanded each time you log in by selecting **Keep Menus Expanded**, then click **Update**.

| Other Preference          | es                                                  | Update |
|---------------------------|-----------------------------------------------------|--------|
| Select the check boxes be | low for the other preferences that you want to set. |        |
|                           |                                                     |        |
| Left Hand Menu Set        | ttings                                              |        |